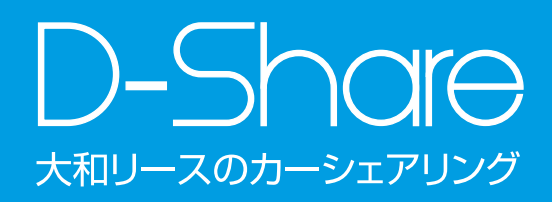

カーシェアリングをご利用の際は 安全運転に心掛け、会員の皆様が気持ちよく 利用できるよう、ルール・マナーをお守りください。 快適なカーシェアリングを楽しみましょう。

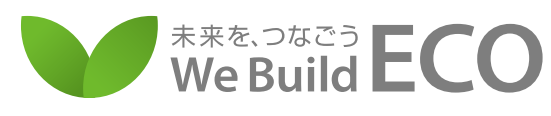

私たち大和一リースは、 カーシェアリング事業を通して ECO活動を推進しています。

#### エコドライブの推進

地球環境のために、エコドライブを行いましょう。 ○やさしい発進を心がけましょう。 ○加減速の少ない運転を心がけましょう。 ○早めのアクセルオフを心がけましょう。 ○エアコンの使用を控えめにしましょう。 ○無用なアイドリングは止めましょう。 以上を励行していただければ、

ガンリンの消費を抑制できます。 ひいては温室効果ガス(CO<sup>2</sup>等)の削減に寄与します。

# CONTENTS

| <b>ご利用の流れ</b> 2                                                                                                    |
|----------------------------------------------------------------------------------------------------|
| 1ご利用にあたって3                                                                                                    |
| <b>2 給油·洗車·清掃</b>                                                                                                    |
| <b>3装備品</b>                                                                                                    |
| <b>4予約時間</b> 7                                                                                                    |
| 5保険8                                                                                                    |
| <b>6 予約・変更・取消</b><br>パソコンからの予約・変更・キャンセル・・・・9<br>スマートフォンからの予約・・・・・・・・・・9<br>オマートフォンからの予約・・・・・・・・・・・・・・・・・・・・・・・・・・・・・・・・・・・・ |
| <b>7利用方法</b><br>ガソリン車の場合・・・・・・・・・・・・・・・・・15                                                                                 |

#### ご利用の流れ

2

ICカードで乗れる簡単カーシェア 会員登録後、会員ICカードが届いたら、 いつでも利用が開始できます。

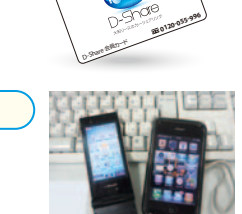

**予約→**P9へ パソコン、スマートフォン、

携帯電話、コールセンター にて予約。

- **貸出・乗車**→P15^ ICカードを車にタッチして、 ドアロックを開錠。
- 利用開始します。
- 3 返却 →P15へ

貸出ステーションに車を戻し、 ICカードをタッチして ドアロックを閉錠。

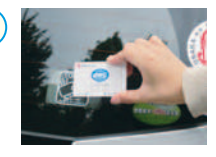

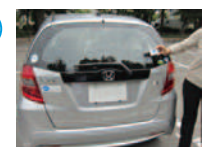

# 1 ご利用にあたって

会員は車の利用に際して、善良な管理者の注意事項を もって使用し、運転にあたっては道路交通法を遵守し、 安全運転を心がけてください。

#### 1 乗る前の点検(日常点検)

会員は車の利用に際して、ご利用前に車の日常点検を行ってください。(道路交通法第47条の2に定める日常点検整備)また、車両のキズや車内の汚れ・臭い等の異常に気付かれた場合は、車を動かさずに速やかに大和リースのコールセンター (0120-055-996)へご連絡ください。

#### 2 運転者は登録者のみ

登録者以外の第三者に車を利用させることはできません。会員 以外の方が運転された場合、補償制度は適用されませんのでご 注意ください。

#### 3 禁煙

車内は禁煙です。喫煙される場合は、停車し喫煙設備のある場 所でお願いいたします。

#### 4 ペットはペットケージへ

ペットを連れて乗車される場合は、ペットはケージに入れて、 後部のトランクスペースをご利用ださい。

#### 5 ゴミはお持ち帰りください

ご利用中に出た食べ物・飲み物などのゴミは、各自でお持ち 帰りください。

#### **6** 車両は時間内にご返却ください

車は予約時間内にご返却ください。万一に備えて、返却予定 時間は余裕を持ってご予約ください。もし遅れそうな場合は、 予約の変更をお願いいたします。

#### 7 ご返却は貸出したステーションへ

車は、貸出したステーションの同じ駐車場へご返却ください。

#### 8 ステーションへの乗り入れ禁止

自家用車・自転車等はステーション駐車場のスペースに置かな いようお願いいたします。

#### 9 会員情報の変更について

入会時にご登録いただいたお客様情報に変更が発生した場合は、 マイページにログインして登録情報を変更いただくか大和リー スコールセンター(0120-055-996)へご連絡ください。

#### 10 お支払いについて

ご利用料金のお支払いはクレジットカードにて行います。請求は、 毎月25日締めとさせていただきます。ご利用明細はWEBにて ご確認ください。

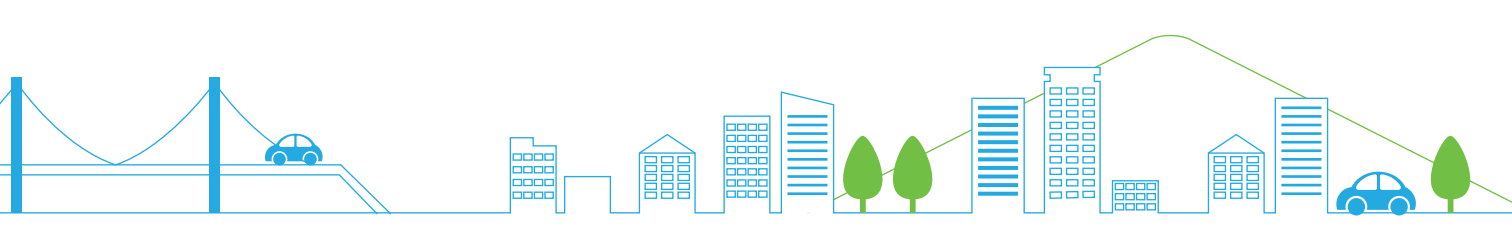

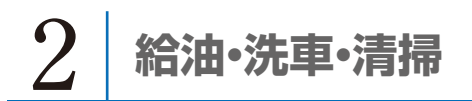

#### 給油

#### ガソリン燃料が1/2以下になったら、 給油にご協力ください。

- ■ENEOS、コスモ石油であれば、車内の「給油カード」にて給油で きます。
- ■ガソリンスタンドで「納品書兼領収書」を受け取り、グローブボッ クス内に給油カードと一緒に保管してください。

給油後は大和リースのコールセンター(0120-055-996)までご連絡ください。ご利用料金から200円分を控除させていただきます。 (パックご利用の場合は対象外)

#### 【給油カード】

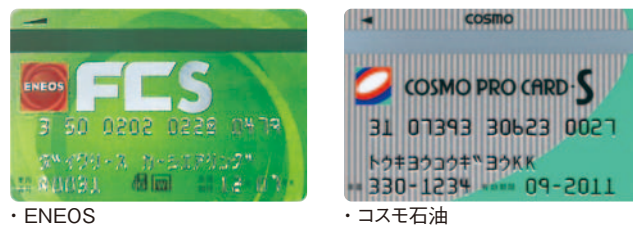

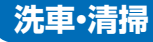

#### スタッフが定期的に洗車・清掃を行います。

■車両ご利用中に出たゴミは、各自でお持ち帰りください。

■トランクルームには清掃用具もご用意しております。車内美化に ご協力をお願いいたします。

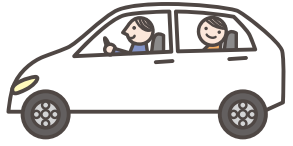

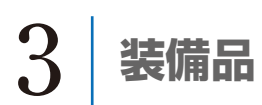

カーシェアリング車両に 設置してある車内装備は 次の通りです。

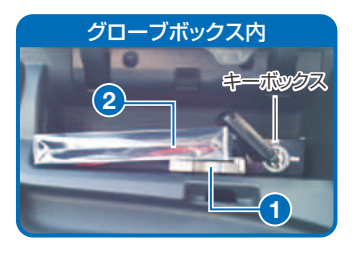

## **1** ETC車載器

グローブボックス内にETC車載器 をご用意しております。ETCカード はございませんので、会員様でご用 意ください。返却の際は、ETCカー ドの抜き忘れにご注意ください。

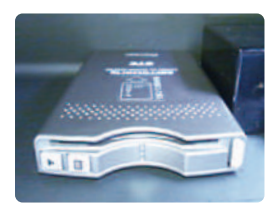

### 2携帯充電器

グローブボックス内に携帯充電器 をご用意しております。

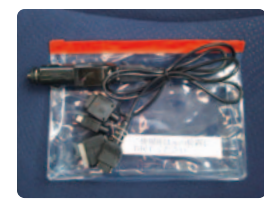

## 3 ポータブルケーブル

会員様がお持ちの音楽プレイヤー に繋いでご利用できます。 ※音楽プレーヤーは各自で ご用意ください。

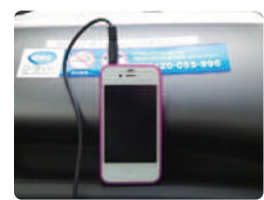

## 4 ジュニアシート

トランクルームにご用意しておりま す。後部座席に取り付け、3点式シート ベルトをセットし、装着してください。 【お子様の適用条件】 ・体重:15kg以下 ・身長目安:135cm以下 ・年齢目安:4~10歳頃

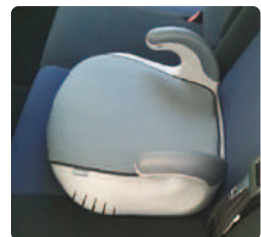

# 4 予約時間

#### 予約

■予約は最短30分、以降15分単位で可能です。

- ■バック料金は、1回の予約で2つ以上選択できません。
- ■予約と予約の間隔は30分としています。 3時間以上の予約は1時間、8時間以上の予約は2時間です。

#### 課金

■課金は、予約開始時間から返却手続きが完了した時点までとなります。早期返却いただければ、その時間までの課金となります。 (バック料金は対象外)

| 予約開始 | 時間 |        | 早期 | 逐步        | 予約返却時間 |
|------|----|--------|----|-----------|--------|
| t    | 実  | 際のご利用時 | 間  | 利用していない時間 |        |
|      |    | お支払い   | -  | - 長不い社支は  |        |

■乗る前の点検を目的とし、予約開始時間の15分前からご乗車可能となっております。この15分間は課金対象外です。

#### 変更(延長)

■乗車時間や返却時間に遅れる場合は、事前に変更(延長)手続き をしてください。

■返却時間に遅れる場合、変更(延長)手続きができない際は、次の お客様への告知が必要となりますので、大和リースのコールセン ター(0120-055-996)へご連絡ください。

#### キャンセル

■予約開始時間までは、キャンセル料は無料です。

■予約開始時間以降のキャンセルは、下記のキャンセル料がかかります。 ショート料金の場合→時間経過分

パック料金及びパック料金を含む予約の場合→全額

■予約時間内に貸出のお手続きがなかった場合は、全額キャンセル料となります。

## 保険

#### もし事故が起こったら

①けが人を救護する(119番)
②免許証等で相手を確認する
③警察へ連絡する

④コールセンターへの報告

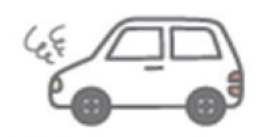

大和リースのコールセンター 0120-055-966 保険会社(あいおいニッセイ同和損害保険)0120-024-024

#### 保険

| 対 人                                      | 1名限度額  | 無制限                                               |
|------------------------------------------|--------|---------------------------------------------------|
| 対 物                                      | 1事故跟度額 | 無制限(免費0)                                          |
| 人身傷害                                     | 1名限度額  | 無制限                                               |
| 10.00.00.00.00.00.00.00.00.00.00.00.00.0 |        | A CARRENT CORRECTOR OF THE A LABOR DRAW AS A 19 A |

※保険約款の免費事項(ホームページ参照)に該当する場合は捕慣されません。

#### ノンオペレーションチャージならびにペナルティ料金

利用中に事故を起こし、車両に損害を与えた場合には、損害の程度 や修理期間に関わらず、営業補償の一部として以下の補償金を申し 受けます。

| W-shop | 返却予定の車両ステーションに<br>自走して返却した場合     | 20,000円 |
|--------|----------------------------------|---------|
| 中战时    | 返却予定の車両ステーションに<br>自走して返却できなかった場合 | 50,000円 |

また、その他の車両の損害についても以下の金額を申し受けます。

|          | タバコの臭い除去             | *******     |  |
|----------|----------------------|-------------|--|
|          | ペットの毛や臭い除去           |             |  |
| PBRCN    | 嘔吐された場合の清掃ならびに臭いの除去  | AXT20,000   |  |
|          | ゴミの回収                |             |  |
|          | エンジンキー、キーボックスキー      | 実費+20,000円  |  |
| 10.4     | ガソリンカード              |             |  |
| 劉大       | アンテナ                 | 実費          |  |
|          | その他                  |             |  |
| レッカー代    | 事故時の移動               | 実費          |  |
| 乗り捨て     | 返却場所の間違い             | 実費(保管料+等批判) |  |
| バッテリーあがり | お客様の過失によるパッテリーあがりの場合 | 20,000円     |  |
| 混油       | 油種を間違えて給油された場合       | 実費+20,000円  |  |
| 車両内破損    | スイッチ類など              |             |  |

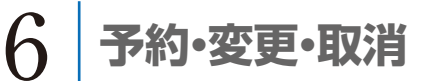

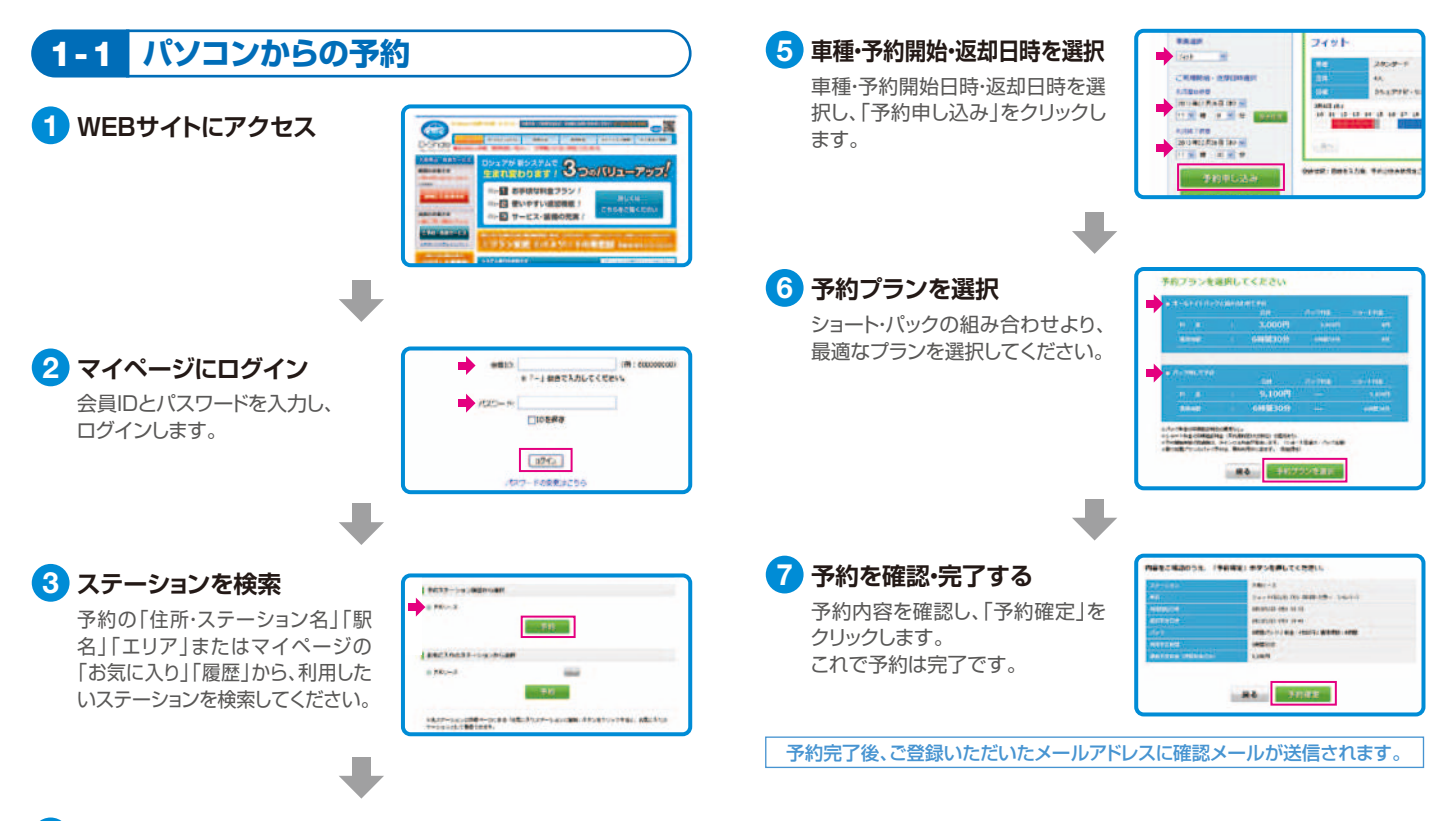

#### ご利用日時の空き状況を確認

予約ページの「空き状況」よりご利用日時の空き状況を確認してください。

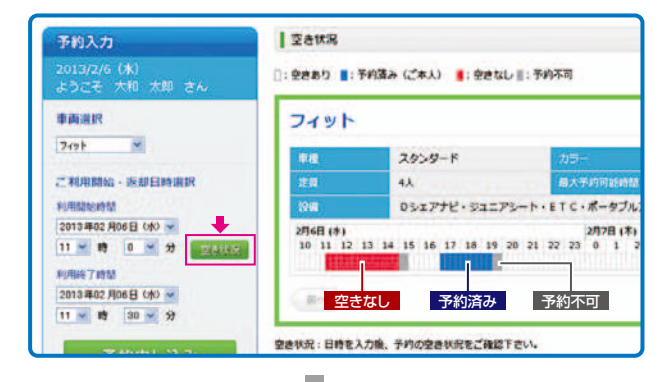

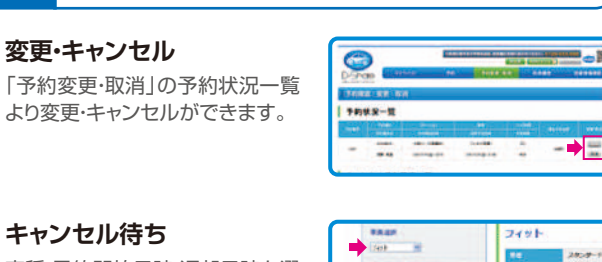

1-2 変更・キャンセル/キャンセル待ち

車種・予約開始日時・返却日時を選 択し、「キャンセル待ち」をクリック します。

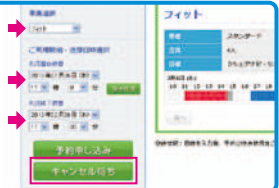

※予約がキャンセルされた場合、お知らせメールが届きます。再度予約してください。

Δ

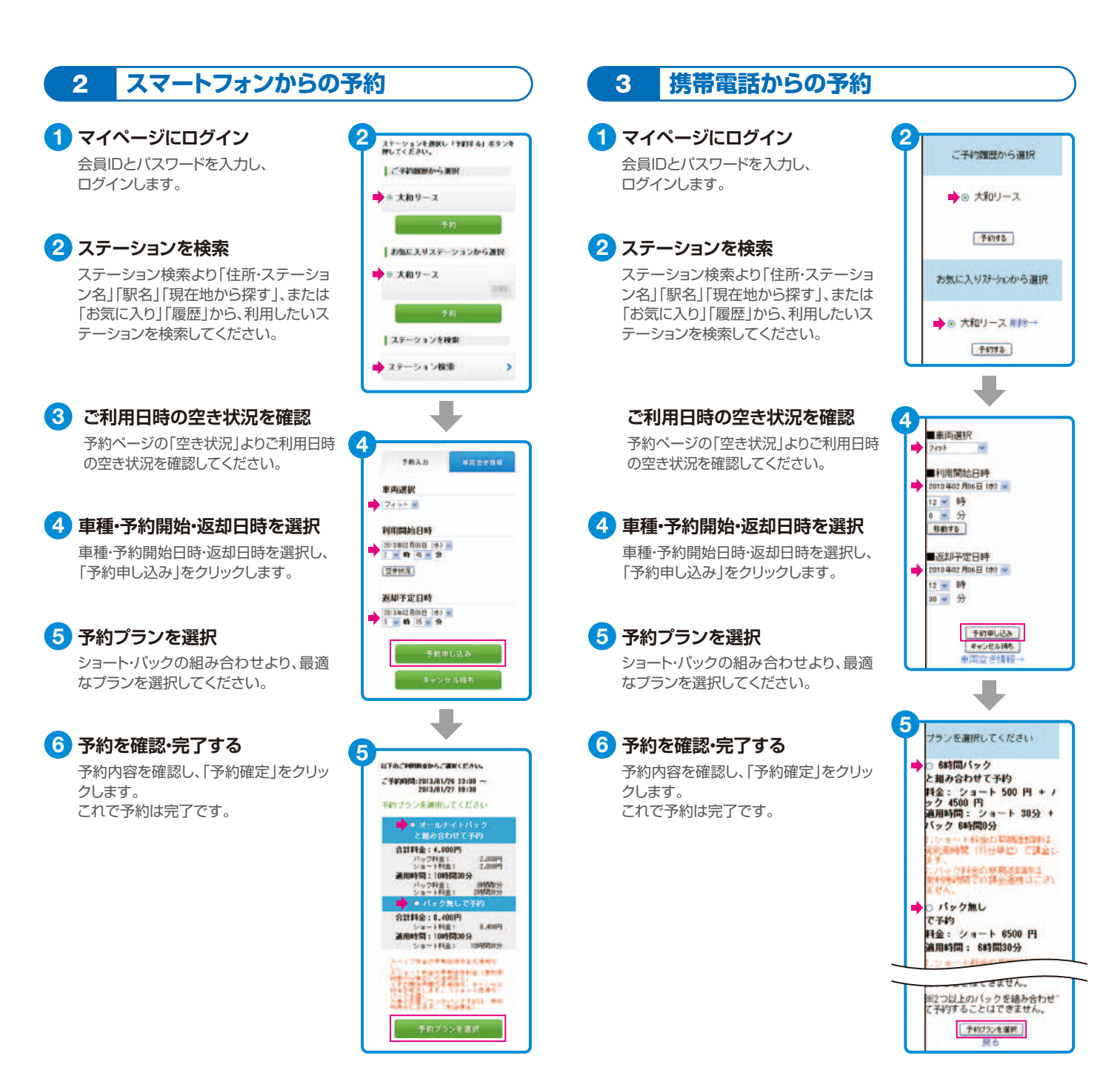

#### カーナビの便利機能 4

カーナビからの延長

1 メニューボタンを押す

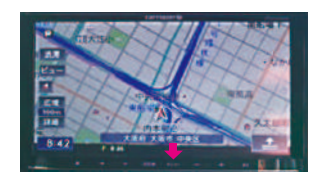

2 Dシェアメニューを押す

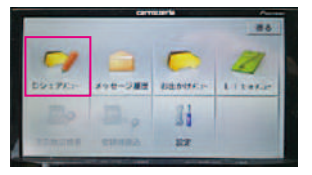

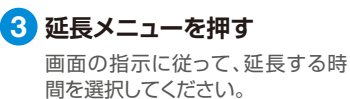

| 1 HE X- | 1-    | razaerte | Rð           |
|---------|-------|----------|--------------|
| 15分延長   | 30分延長 | 60分延長    | 120分減長       |
| 予約延長方法  | 道形北寨内 |          | 0917<br>X24- |

返却地への案内

🚹 メニューボタンを押す

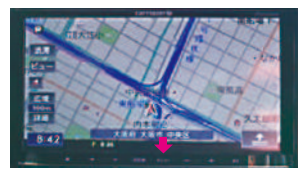

2 Dシェアメニューを押す

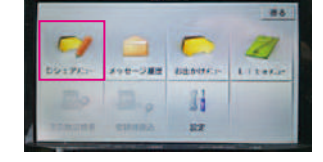

3 返却地案内を押す

貸出したステーションまでのルート 案内を開始します。

| 5分減長  | 30分延長 | 60分延長 | 120分延長       |
|-------|-------|-------|--------------|
| 的延展方法 | 正形北京内 |       | 0917<br>X=a- |

#### メール機能 5

#### 登録されたメールアドレスへ送信されます。

| 予約時                                       | Dシェア・予約受付のお知                                                 |
|-------------------------------------------|--------------------------------------------------------------|
| ■予約受付メール                                  | らせ                                                           |
| ■キャンセル待ちメール                               | ☆ Dシェア・予約システ<br>ム ☆                                          |
| 利用前                                       | ■ 予約受付のお知らせ ■                                                |
| ■予約開始お知らせメール<br>(開始15分前)                  | *本メールは、Dシェア・<br>予約システムから自動で送<br>信しています。                      |
| 利用中                                       | 以下の予約を受け付けまし<br>た。                                           |
| ■予約終了お知らせメール<br>(終了15分前)                  | 予約番号:1382<br>予約開始日時:2013/02/15<br>12:45<br>予約終了日時:2013/02/15 |
| 終了時                                       | 15:00<br>ステーション: 大和リース                                       |
| ■利用履歴メール                                  | http://www.e-<br>map.ne.jp/p/daiwal01/dtl/1<br>037/          |
| 上記以外にも必要に応じて大和リースから<br>メールをお送りする場合がございます。 | 車両名:フィット(2号<br>車)<br>車両ナンバー:76-22<br>時間料金:1800円              |
|                                           |                                                              |

予約受付メール(例)

6 忘れ物

車両ご返却後、忘れ物に気付かれた場合は、 大和リースのコールセンターまでご連絡ください。 遠隔操作により、ドアの開閉を行います。

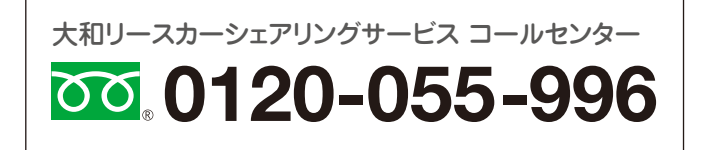

# 7 利用方法

ガソリン車の場合

#### 貸出

#### 予約開始時間の15分前からご利用可能です。

予約いただいた開始時間の15分前からご利用いただけます。 ご乗車前に外装やタイヤのパンク及び傷等の確認、日常点検を行って ください。(課金は予約開始時間からとなります。)

 会員ICカードをタッチして開錠 カードリーダーのランプが赤色に点灯

いった。 していることを確認してください。 ICカードをタッチすると、ランプが緑色 に変わり、ドアが開錠されます。

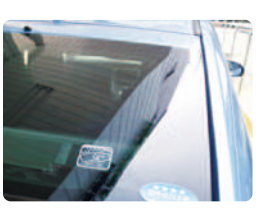

#### 返 却

 貸出したステーションへ返却 車を元のステーションに戻します。必ず 貸出時と同じ車室に駐車してください。

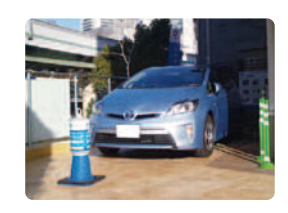

2 グローブボックスへキーを戻す グローブボックスにキーボックス用 キーを戻し、「終了」に回します。

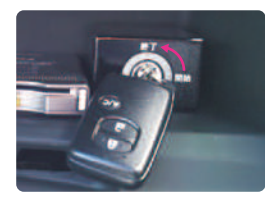

#### 乗 車

グローブボックスを開ける
車内のグローブボックスを開けてください。中にあるキーボックス用キーを
「開始」に回して、運転キーを抜きます。

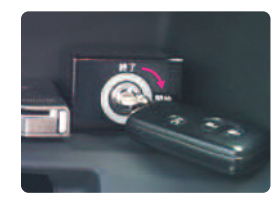

2 キーを取り出して出発 運転キーを差し込み、ブレーキを踏み ながらエンジンをスタートして、エンジ

ンをかけます。

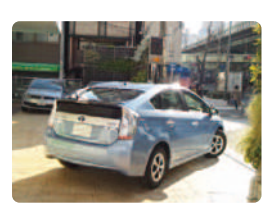

3 スタンド看板を設置する 他の車が誤って駐車場をしようしない ように、貸出時は必ずスタンド看板を 置いてください。

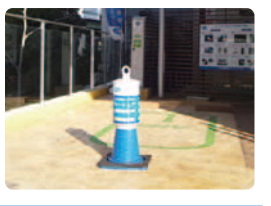

車両利用中はICカードではなく、エンジンキーでドアロックを行ってください。

3 会員ICカードをタッチして閉錠 ICカードをタッチすると、赤色ランプが 点灯し、ドアが閉錠されます。 これで利用終了となります。

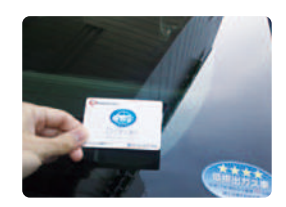

#### ゲート式駐車場の出庫方法

ステーションがゲート式駐車場の場合は、グローブボックスの定 期駐車券(パスカード)もしくはリモコンにて出庫・入庫を行ってく ださい。一般の駐車券は取らないようにご注意ください。 ゲートが開かない等のトラブルが起こった場合は、駐車場管理会 社へご連絡をお願いいたします。

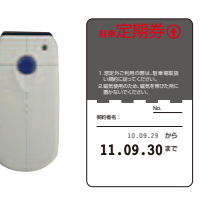

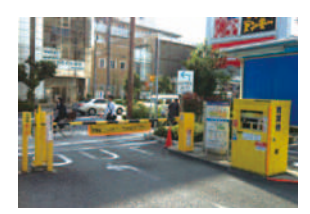

#### 2 EV車・リーフの場合

出 貸

1 充電コネクタを上部のロック解除ボ タンを押しながら抜きます。

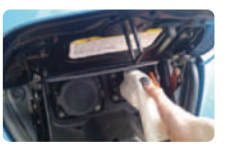

2 充電コネクタを充電器本体へ収納し ます。

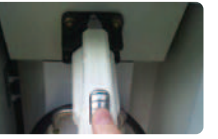

3 オレンジ色の充電キャップを閉めて から、充電ポートリッドを閉めます。

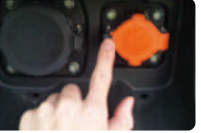

4 会員ICカードをタッチして開錠します。(ガソリン車と同様)

#### 返 却

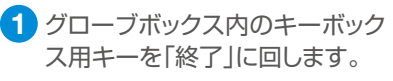

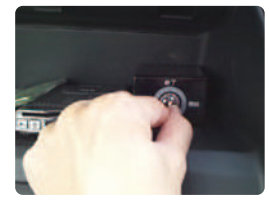

2 ハンドルの右下にある充電ポー トリッドオープナーを引きます。

3 車体前方にある充電ポートリッド

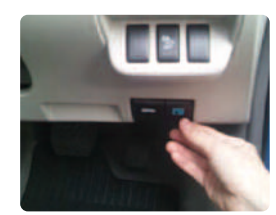

- を開けます。

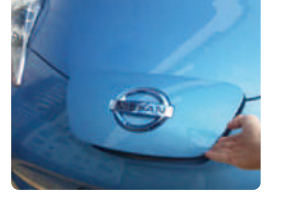

- 重 乗
- 1 グローブボックスを開け、キーボック ス用キーを「開始」に回します。 (ガソリン車と同様)

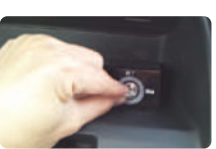

- 2 ブレーキペダルを踏みながら、パ ワースイッチを押します。
- 3 スタートアップサウンドが鳴り、計器盤 に緑色の車のマークが点灯します。

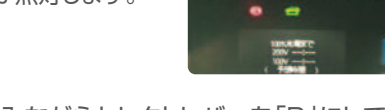

4 ブレーキペダルを踏みながらセレクトレバーを「D」にして、 アクセルペダルを踏むと発進します。

4 オレンジ色の充電用キャップ左側 のツマミを押して、キャップを開 けます。

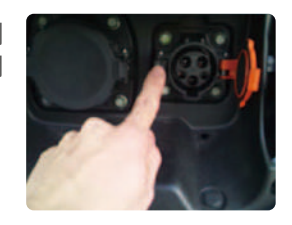

5 充電コネクタを充電器本体から 取り出し、車に装着します。

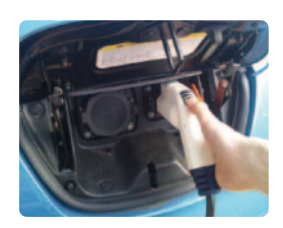

6 会員ICカードをタッチして閉錠すると、利用終了となります。 (ガソリン車と同様)

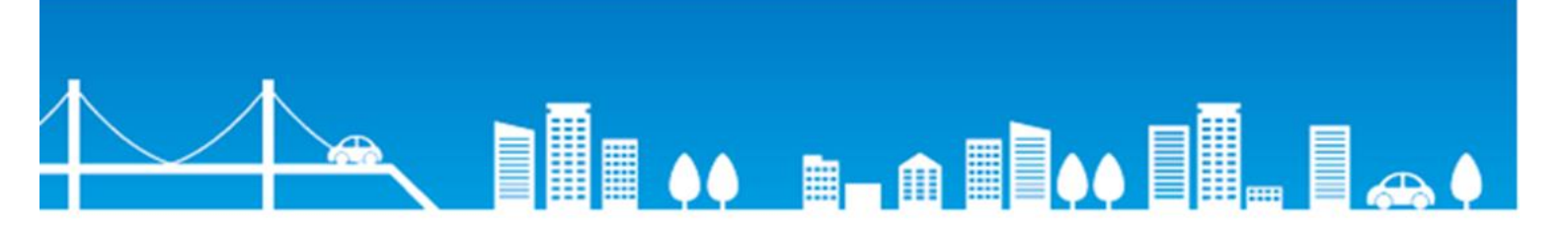

#### トラブル・緊急時は下記までお電話ください。

大和リースカーシェアリングサービス コールセンター

0120-055-996

保険会社

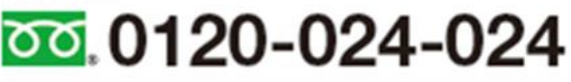

#### メンテナンス会社

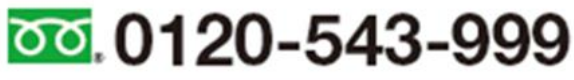

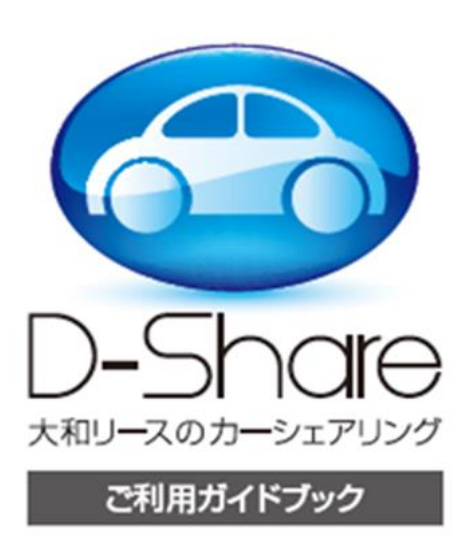

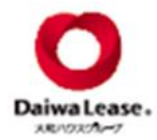

大和リース株式会社 大阪市中央区農人橋2丁目1番36号 ビップビル 〒540-0011 Tel 06-6942-8011 Fax 06-6942-8051 大屠輪第3320号 自家用自動車有質算波計可

www.daiwalease.co.jp

「エンドレスハート」は、大和ハウスグループの最後のシンボルであり、 日本およびその他の間における自動得意たけは同意です。 © Copyright 2013 DAMA HOUSE INDUSTRY CO., LTD. All rights reserved.

2022.11

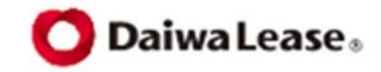